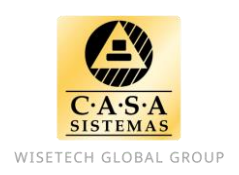

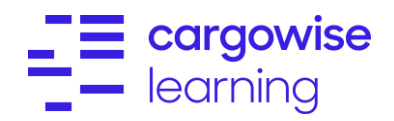

#### How-to

## Guía de preguntas frecuentes CSAAlwin -REPADI

#### México

En este documento encontrará una guía que le permitirán resolver sus dudas con respecto a la contingencia a CSAAlwin- REPADI

#### Contenido

| 1.         | ¿Cuáles son los requisitos para generar el token?                                           | . 3 |
|------------|---------------------------------------------------------------------------------------------|-----|
| 2.         | ¿En dónde se genera el token?                                                               | .4  |
| 3.         | ¿Para qué sirve el campo Usuario de consulta (CURP)?                                        | . 5 |
| 4.         | ¿Para qué sirve el campo Email para recibir Acuse?                                          | . 5 |
| 5.         | ¿Para qué sirve el campo Tipo de operación?                                                 | . 5 |
| 6.         | ¿Qué función tiene un folio master?                                                         | .6  |
| 7.         | ¿Quiénes tienen pueden entrar a la opción del REPADI del portal de la ANAM?                 | .6  |
| 8.<br>Ia A | ¿Se requiere Token para enviar documentos digitalizados a REPADI desde el portal de<br>NAM? | 7   |
| 9.         | ¿Cómo registro un aviso de consolidados en el DODA?                                         | 7   |

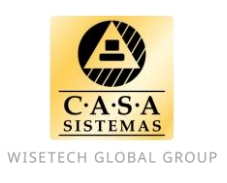

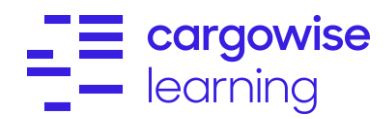

| Fecha      | Versión | Descripción del cambio |
|------------|---------|------------------------|
| 11/02/2025 | 1.0     | Versión inicial        |

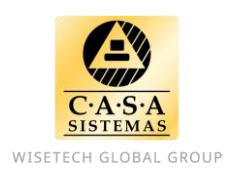

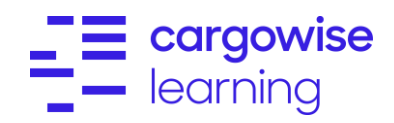

# 1. ¿Cuáles son los requisitos para generar el token?

En el catálogo de mandatarios es obligatorio llenar de **los campos Usuario REPADI y Contraseña REPADI** con los entrar al portal de la ANAM, declarar el tipo **la figura igual a 1 Agente Aduanal;** con estos 3 datos correctos se generará el token

- 1. En el catálogo Mandatarios, diríjase a la sección Aviso de Cruce ANAM.
- 2. Capture la información solicitada en los campos Usuario REPADI y Contraseña REPADI.

**Nota:** Esta información es la misma con la que ingresa al portal de la ANAM y de carácter obligatorio.

| Clave T                                                                                                    | ipo de Figura:                                                                                                    |          |
|----------------------------------------------------------------------------------------------------|----------------------------------------------------------------------------------------------------|----------|
| 01                                                                                                    |                                                                                                    |          |
| Nombre del Representante                                                                                                    |                                                                                                    | Catalogo |
| GABRIELA SANTOS MARQUEZ                                                                                                    |                                                                                                    |          |
| R.F.C. C.U.R.I                                                                                                    | P.                                                                                                    |          |
| SAMG6110011S1 SAMG6                                                                                                    | 11001MTSNRB08                                                                                                    | Guardar  |
| Fecha de Baja Motivo de Baja                                                                                                    |                                                                                                    |          |
|                                                                                                    |                                                                                                    |          |
| Nombre del archivo (*.CER)                                                                                                    | No. de Certificado                                                                                                    |          |
| 00001000000514245520.CER                                                                                                    | 00001000000514245520                                                                                                    |          |
| Nombre del archivo (*.key)                                                                                                    | Contraseña CIEC                                                                                                    |          |
| FIEL_SAMG6110011S1_20220729_182157                                                                                                    | 7.KE ==                                                                                                    |          |
| Password (*.key)                                                                                                    | Vigencia                                                                                                    |          |
| 400000000000000000000000000000000000000                                                                                                    | 29/07/2026 23:2                                                                                                    |          |
|                                                                                                    |                                                                                                    |          |
| Imagen de Firma Autógrafa                                                                                                    |                                                                                                    |          |
| Imagen de Firma Autógrafa                                                                                                    | Ventanilla Única                                                                                                    |          |
| Imagen de Firma Autógrafa<br>Usuario Ventanilla Única                                                                                                    | Ventanilla Única<br>Correo Respuesta Ventanilla Única                                                                                                    | _        |
| Imagen de Firma Autógrafa<br>Usuario Ventanilla Única<br>SAMG6110011S1<br>Clave para el envío Servicios WFR                                                                                                    | Ventanilla Única<br>Correo Respuesta Ventanilla Única<br>gaby@omarsantosinc.com                                                                                                    | _        |
| Imagen de Firma Autógrafa<br>Usuario Ventanilla Única<br>SAMG6110011S1<br>Clave para el envío Servicios WEB                                                                                                    | Ventanilla Única<br>Correo Respuesta Ventanilla Única<br> gaby@omarsantosinc.com                                                                                                    |          |
| Imagen de Firma Autógrafa<br>Usuario Ventanilla Única<br>SAMG611001151<br>Clave para el envío Servicios WEB                                                                                                    | Ventanilla Única<br>Correo Respuesta Ventanilla Única<br>gaby@omarsantosinc.com                                                                                                    | _        |
| Imagen de Firma Autógrafa<br>Usuario Ventanilla Única<br>SAMG611001151<br>Clave para el envío Servicios WEB                                                                                                    | Ventanilla Única<br>Correo Respuesta Ventanilla Única<br>gaby@omarsantosinc.com<br>Aviso de Cruce (ANAM)<br>Contraseño ANAM                                                                                                    | _        |
| Imagen de Firma Autógrafa<br>Usuario Ventanilla Única<br>SAMG611001151<br>Clave para el envío Servicios WEB<br>Usuario ANAM<br>SAMG61P1Z                                                                                                    | Ventanilla Única<br>Correo Respuesta Ventanilla Única<br>gaby@omarsantosinc.com<br>Aviso de Cruce (ANAM)<br>Contraseña ANAM                                                                                                    |          |
| Imagen de Firma Autógrafa<br>Usuario Ventanilla Única<br>SAMG6110011S1<br>Clave para el envío Servicios WEB<br>Usuario ANAM<br>SAMG61P1Z<br>Token ANAM                                                                                                    | Ventanilla Única<br>Correo Respuesta Ventanilla Única<br>gaby@omarsantosinc.com<br>Aviso de Cruce (ANAM)<br>Contraseña ANAM<br>execusa<br>Vinencia Token                                                                                                    | _        |
| Imagen de Firma Autógrafa<br>Usuario Ventanilla Única<br>SAMG6110011S1<br>Clave para el envío Servicios WEB<br>Usuario ANAM<br>SAMG61P1Z<br>Tokon ANAM<br>eylihbGci0iJIUzi1NistrR5cCl6kpXVCJ9.ey.                                                                              | Ventanilla Única<br>Correo Respuesta Ventanilla Única<br>gaby@omarsantosinc.com<br>Aviso de Cruce (ANAM)<br>Contraseña ANAM<br>anosona<br>Vinencia Token<br>JzdwiRojTQUTHNFQMVoL 09/04/2025                                                                                            |          |
| Imagen de Firma Autógrafa<br>Usuario Ventanilla Única<br>SAMG6110011S1<br>Clave para el envío Servicios WEB<br>Usuario ANAM<br>SAMG61P1Z<br>Token ANAM<br>ewhbGci0illUz1NisInR5cCl6kpXVCJ9.ey.                                                                                 | Ventanilla Única<br>Correo Respuesta Ventanilla Única<br>gaby@omarsantosinc.com<br>Aviso de Cruce (ANAM)<br>Contraseña ANAM<br>messeas<br>Vinencia Token<br>Vinencia Token<br>Vinencia Token<br>Vinencia Token                                                                         |          |
| Imagen de Firma Autógrafa<br>Usuario Ventanilla Única<br>SAMG611001151<br>Clave para el envío Servicios WEB<br>Usuario ANAM<br>SAMG61P1Z<br>Token ANAM<br>esuhbGci0iIIU::1NisInR5cCl6lkpXVCJ9.esu<br>Usuario REPADI<br>[SAMG61P1Z                                              | Ventanilla Única<br>Correo Respuesta Ventanilla Única<br>gaby@omarsantosinc.com<br>Aviso de Cruce (ANAM1<br>Contraseña ANAM<br>messas<br>Vinencia Token<br>Jzdw10JTQU1HNFQMVoL 09/04/2025<br>REPADI<br>Contraseña REPADI                                                               |          |
| Imagen de Firma Autógrafa<br>Usuario Ventanilla Única<br>SAMG611001151<br>Clave para el envío Servicios WEB<br>Usuario ANAM<br>SAMG61P1Z<br>Tok en ANAM<br>eyihbGci0illuti1NilsInR5cCl6kpXVCJ9.eyi<br>Usuario REPADI<br>[SAMG61P12                                             | Ventanilla Única<br>Correo Respuesta Ventanilla Única<br>gaby@omarsantosinc.com<br>Aviso de Cruce (ANAM)<br>Contraseña ANAM<br>sessess<br>Vinencia Token<br>JzdM/IØJITQUTHNFQMVoL 09/04/2025<br>REPADI<br>Contraseña REPADI                                                            |          |
| Imagen de Firma Autógrafa<br>Usuario Ventanilla Única<br>SAMG611001151<br>Clave para el envío Servicios WEB<br>Usuario ANAM<br>SAMG61P1Z<br>Token ANAM<br>eyihbGci0illUzITNilsInR5cCl6kpWCD3 eyi<br>Usuario REPADI<br>SAMG61P1Z<br>Token REPADI                                | Ventanilla Única<br>Correo Respuesta Ventanilla Única<br>gaby@omarsantosinc.com<br>Aviso de Cruce (ANAM)<br>Contraseña ANAM<br>seconse<br>Vicencia Token<br>Jadwi/DJITQUTHNFQMVol. 09/04/2025<br>REPADI<br>Contraseña REPADI                                                           |          |
| Imagen de Firma Autógrafa<br>Usuario Ventanilla Única<br>SAMG611001151<br>Clave para el envío Servicios WEB<br>Usuario ANAM<br>SAMG61P1Z<br>Tok en ANAM<br>eyJhbGci0iIU/211NiIsInR5cCl6ikpXVCJ9.eyJ<br>Usuario REPADI<br>SAMG61P1Z<br>Token REPADI<br>Email para recibir acuse | Ventanilla Única<br>Correo Respuesta Ventanilla Única<br>gaby@omarsantosinc.com<br>Aviso de Cruce (ANAM)<br>Contraseña ANAM<br>sessess<br>Vinencia Token<br>JzdM/IØJITQUTHNFQMVoL 09/04/2025<br>REPADI<br>Contraseña REPADI<br>sesses<br>Vigencia Token<br>Usurario de consulta (CURP) |          |

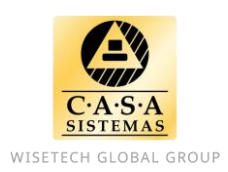

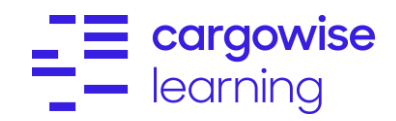

3. En el campo, Tipo de Figura escriba el número 1, el cual equivale a la figura del Agente Aduanal.

| Mandatario                                                                                                    |                                                                          |                                                                                                    |                                                                                                    |         |
|----------------------------------------------------------------------------------------------------|--------------------------------------------------------------------------|----------------------------------------------------------------------------------------------------|----------------------------------------------------------------------------------------------------|---------|
|                                                                                                    |                                                                          |                                                                                                    |                                                                                                    |         |
| Clave                                                                                                    | Tipo de Fig                                                              | gura:                                                                                                    |                                                                                                    |         |
| 01                                                                                                    | 1                                                                        |                                                                                                    |                                                                                                    |         |
| Nombre del Representante                                                                                                    |                                                                          |                                                                                                    |                                                                                                    | Lataioj |
| GABRIELA SANTOS MARQUEZ                                                                                                    |                                                                          |                                                                                                    |                                                                                                    |         |
| R.F.C.                                                                                                    | .U.R.P.                                                                  |                                                                                                    |                                                                                                    |         |
| SAMG611001151 [S                                                                                                    | AMG611001MTS                                                             | NRB08                                                                                                    |                                                                                                    | Guard   |
| Fecha de Baja Motivo de Baja                                                                                                    | •                                                                        |                                                                                                    |                                                                                                    |         |
| Nombre del archivo (* CEB)                                                                                                    |                                                                          | No. de Certifica                                                                                                    | da                                                                                                    |         |
| 00001000000514245520 CER                                                                                                    |                                                                          | 0000100000051A                                                                                                    | 245520                                                                                                |         |
| Nombra dal ambina (1 kan)                                                                                                    |                                                                          | ContraceEn CIEI                                                                                                    | P                                                                                                    |         |
|                                                                                                    | 100153.81                                                                | Contrasena CIE                                                                                                    | <u> </u>                                                                                              |         |
| Prec_SAMGETTUUTIST_20220729_                                                                                                    | 182157.14                                                                |                                                                                                    |                                                                                                    |         |
| rasswolu ( .keyj                                                                                                    |                                                                          | 20.407.2000 00.01                                                                                                    |                                                                                                    |         |
|                                                                                                    |                                                                          | 23/01/2026 23.2                                                                                                    |                                                                                                    |         |
| Imagon de Eirma Autógrafa                                                                                                    |                                                                          |                                                                                                    |                                                                                                    |         |
| Imagen de Firma Autógrafa                                                                                                    | _                                                                        |                                                                                                    |                                                                                                    |         |
| Imagen de Firma Autógrafa                                                                                                    | Venta                                                                    | nilla Única<br>Correo Besoues                                                                                                   | da Ventanilla Única                                                                                   |         |
| Imagen de Firma Autógrafa<br>Usuario Ventanilla Única<br>SAMG611001151                                                                                                    | Venta                                                                    | nilla Única<br>Correo Respues<br>gaby@omarsanto:                                                                                | ta Ventanilla Única                                                                                   |         |
| Imagen de Firma Autógrafa<br>Usuario Ventanilla Única<br>SAMG6110011S1<br>Clave para el envío Servicios V                                                                                                    | Venta                                                                    | nilla Única<br>Correo Respues<br>gaby@omarsanto:                                                                                | ta Ventanilla Única<br>inc.com                                                                        | _       |
| Imagen de Firma Autógrafa<br>Usuario Ventanilla Única<br>SAMG6110011S1<br>Clave para el envío Servicios V                                                                                                    | Venta<br>/EB                                                             | nilla Única<br>Correo Respues<br>gaby@omarsanto:                                                                                | ta Ventanilla Única<br>inc.com                                                                        |         |
| Imagen de Firma Autógrafa<br>Usuario Ventanilla Única<br>SAMG6110011S1<br>Clave para el envío Servicios W                                                                                                    | Venta<br>/EB<br>Aviso de la                                              | nilla Única<br>Correo Respues<br>gaby@omarsanto:<br>Cruce (ANAM)<br>contraseña ANA                                              | ta Ventanilla Ünica<br>inc.com<br>M                                                                   |         |
| Imagen de Firma Autógrafa<br>Usuario Ventanilla Única<br>SAMG6110011S1<br>Clave para el envío Servicios W<br>Usuario ANAM<br>SAMG61P1Z                                                                                                    | Venta<br>/EB<br>Aviso de                                                 | nilla Única<br>Correo Respues<br>gaby@omarsanto:<br>Cruce (ANAM)<br>contraseña ANA                                              | ta Ventanilla Única<br>inc.com<br>M                                                                   |         |
| Imagen de Firma Autógrafa Usuario Ventanilla Única SAMG611001151 Usuario ANAM SAMG61P1Z Token ANAM                                                                                                    | Venta<br>/EB<br>Aviso de<br>C                                            | nilla Única<br>Correo Respues<br>gaby@omarsanto:<br>Cruce (ANAM)<br>ontraseña ANA                                               | ta Ventanilla Única<br>inc.com<br>M<br>Vigencia Token                                                 |         |
| Imagen de Firma Autógrafa<br>Usuario Ventanilla Única<br>SAMG611001151<br>Clave para el envío Servicios V<br>Usuario ANAM<br>SAMG611P1Z<br>Token ANAM<br>eyhb6G0UJUJ1NisInR5cCl6ikpVV                                                                                | Venta<br>/EB<br>Aviso de C<br>C<br>Cl9 eyJcdw1/0JT                       | nilla Unica<br>Correo Respues<br>gaby@omarsantos<br>Cruce (ANAM)<br>contraseña ANA<br>annos                                     | ta Ventanilla Única<br>inc.com<br>M<br>Vigencia Token<br>[03/04/2025                                  |         |
| Imagen de Firma Autógrafa<br>Usuario Ventanilla Única<br>SAMG611001151<br>Clave para el envío Servicios V<br>Usuario ANAM<br>SAMG611P1Z<br>Token ANAM<br>esuhbGciOJIUz11NisInR5cCl6ikpV/                                                                             | Venta<br>/EB<br>Aviso de C<br>C<br>CJ9 eyJzdW/JOJIT<br>REPADI            | nilla Unica<br>Correo Respues<br>gaby@omarsanto:<br>Cruce (ANAM)<br>contraseña ANA<br>autores<br>QU1HNFQMVoL                    | ta Ventanilla Única<br>inc.com<br>M<br>Vigencia Token<br>[03/04/2025                                  |         |
| Imagen de Firma Autógrafa<br>Usuario Ventanilla Única<br>SAMG611001151<br>Clave para el envío Servicios V<br>Usuario ANAM<br>SAMG61P12<br>Token ANAM<br>eyihbGci0UlUa11NishR5cCl6lkpXV<br>Usuario REPAD1                                                             | Venta<br>/EB<br>Aviso de C<br>C<br>CJ9 cyJzdWI0JT<br>REPADI              | nilla Única<br>Correo Respues<br>gaby@omarsanto:<br>Cruce (ANAM)<br>contraseña ANA<br>QUIHNFQMVoL<br>Contraseña REF             | ta Ventanilla Única<br>inc.com<br>M<br>Vigencia Token<br>03/04/2025<br>24D1                           |         |
| Imagen de Firma Autógrafa<br>Usuario Ventanilla Única<br>SAMG611001151<br>Clave para el envío Servicios V<br>Usuario ANAM<br>SAMG61P12<br>Token ANAM<br>eyJhbGci0JIUz1NisInR5cCl6ikpXV<br>Usuario REPADI<br>SAMG61P12                                                | Venta<br>VEB<br>Aviso de C<br>CI9.eyJzdv/iDiJT<br>REPADI                 | nilla Única<br>Correo Respues<br>gaby@omarsanto:<br>Cruce (ANAM)<br>Contraseña ANA<br>assessa<br>QU1HNFQMVol.<br>Contraseña REF | ta Ventanilla Única<br>inc.com<br>M<br>Vigencia Token<br>03/04/2025<br>?ADI                           |         |
| Imagen de Firma Autógrafa<br>Usuario Ventanilla Única<br>SAMG611001151<br>Clave para el envío Servicios V<br>Usuario ANAM<br>SAMG61P12<br>Token ANAM<br>eyJhbGci0JIUz11NisInR5cCl6ikpXV<br>Usuario REPAD1<br>SAMG61P12<br>Token REPAD1                               | Venta<br>VEB<br>Aviso de C<br>C<br>CJ9. eyJ2dWiDiJT<br>REPADI            | nilla Única<br>Correo Respues<br>gaby@omarsanto:<br>Cruce (ANAM)<br>Contraseña ANA<br>assessa<br>QU1HNFQMVol.<br>Contraseña REF | ta Ventanilla Única<br>inc.com<br>M<br>Vigencia Token<br>[03/04/2025<br>PADI<br>Vigencia Token        |         |
| Imagen de Firma Autógrafa<br>Usuario Ventanilla Única<br>SAMG611001151<br>Clave para el envío Servicios V<br>Usuario ANAM<br>SAMG61P12<br>Token ANAM<br>eyJhbGciOJIU211NisInR5cCl6ikpXV<br>Usuario REPAD1<br>[SAMG61P12<br>Token REPAD1<br>[Email para recibir acuse | Venta<br>/EB<br>Aviso de<br>C<br>CJS eyJzdWI0JJT<br>REPADI<br>Usurario d | nilla Única<br>Correo Respues<br>gaby@omasanto:<br>Cruce (ANAM)<br>Contraseña ANA<br>QUIHNFQMVol.<br>Contraseña REF             | ta Ventanilla Única<br>inc.com<br>M<br>Vigencia Token<br>[03/04/2025<br>PADI<br>Vigencia Token<br>RP] |         |

Al tener estas información correcta y capturada el sistema no marcará ningún error.

#### 2. ¿En dónde se genera el token?

El sistema *CSAAlwin* genera automáticamente el token en la primera transmisión a REPADI siempre y cuando este capturado el Tipo de Figura, Usuario REPADI y Contraseña REPADI.

El token obtenido se mostrará en la pantalla de captura del catálogo de mandatarios que se muestra en la imagen anterior.

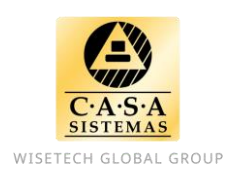

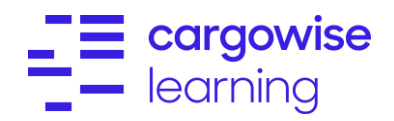

# 3. ¿Para qué sirve el campo Usuario de consulta (CURP)?

Las figuras autorizadas para entrar a la opción REPADI del portal ANAM son los agentes aduanales y los mandatarios. Por esta razón, estas figuras deben de declarar el CURP.

#### 4. ¿Para qué sirve el campo Email para recibir Acuse?

Cuando se transmitan documentos digitalizados a REPADI, este responderá con un folio master y un acuse o ID de digitalización por cada documento transmitido. El ID de digitalización tiene la siguiente nomenclatura: **DGT**05022025**12370.** 

A continuación, se explica con mayor precisión:

- a. Fijo Siglas DGT
- b. DDMMAAAA: Es la fecha de emisión a cuatro dígitos (día, mes, año).
- c. Folio o consecutivo de archivo transmitido

Luego, REPADI enviará al correo, previamente indicado, el folio master y los ID de digitalización de cada uno de los documentos transmitidos.

**Nota**: El llenado de este campo es de carácter opcional. Tanto el folio master y los ID de digitalización se registrarán en el Sistema de Pedimentos y en el Portal de la ANAM.

### 5. ¿Para qué sirve el campo Tipo de operación?

El campo *Tipo de Operación* sirve para saber que datos adicionales se deben transmitir a REPADI en casos particulares.

Siempre deberá declarar la Clave **OO** para todas las operaciones, excepto estos casos:

- "01": Se utiliza únicamente para enviar el pedimento digitalizado.
- "02": Se utiliza únicamente para la línea de intercambio.
- "03": Se utiliza únicamente en Despacho por Ferrocarril.

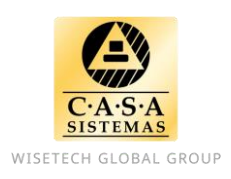

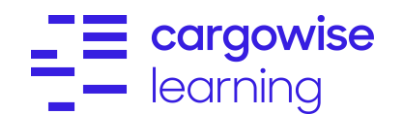

| Enviar Archivos Digitales - REPADI               |                               |                                      |                             | ×        |
|--------------------------------------------------|-------------------------------|--------------------------------------|-----------------------------|----------|
| Clave Representante:                             |                               | Tipo operación: 01 🔽 Pedimento       |                             | j 🐻      |
| Folio Master:                                    | Email para recibir acuse:     |                                      |                             | Catálogo |
| Referencia: 00050000752025 Imp/Exp(1/2)          | ): 1 Documento: IN Cliente: 2 | 382 INDUSTRIAS JOHN DEERE, S. DE R.I |                             |          |
| Carpeta: C:\CASAWIN\CSAAIWIN\Almacen DIGITA      | L/                            |                                      |                             | Acrear   |
| Seleccione archivo y asigne tipo de documento    |                               | Multiselecció                        | ón 🗌 Enviar hacia CGestor   |          |
| Archivo Original                                 | Tipo Descripción              |                                      |                             | REPADI   |
|                                                  |                               |                                      |                             | Procesar |
|                                                  |                               |                                      |                             |          |
|                                                  |                               |                                      |                             |          |
|                                                  |                               |                                      |                             |          |
|                                                  |                               |                                      |                             |          |
|                                                  |                               |                                      |                             |          |
|                                                  |                               |                                      |                             |          |
|                                                  |                               |                                      |                             |          |
|                                                  |                               |                                      |                             |          |
|                                                  |                               |                                      |                             |          |
|                                                  | Lista de o                    | ocumentos Digitalizados              |                             |          |
| Folio DGT Tipo Doc. Usuario consuilta Med. Trans | p. Equipo ID Tren             | Partes II Partes II Do               | oc. de transporte Iniciales |          |
|                                                  |                               |                                      | -                           |          |
|                                                  |                               |                                      |                             |          |
|                                                  |                               |                                      |                             |          |
|                                                  |                               |                                      |                             | Salir    |

#### 6. ¿Qué función tiene un folio master?

La función del folio master es identificar en este número a todos los ID de digitalización que corresponden a una referencia o pedimento.

Una vez que una Referencia o pedimento tiene asociado un folio master, en cualquier momento puede agregar más ID de digitalización sin importar que el pedimento este pagado o despachado.

Esta funcionalidad se encuentra disponible en el Portal y en el Sistema de Captura.

#### 7. ¿Quiénes tienen pueden entrar a la opción del REPADI del portal de la ANAM?

Solo se permite el acceso al portal de la ANAM y a visualizar la opción de REPADI al Agente Aduanal o Mandatarios.

Si no cuenta con estos accesos realice el procedimiento de la *Guía para el registro en el Acceso Único de la Agencia Nacional de Aduanas de México*, publicada en la liga <u>https://anam.gob.mx/acceso-unico-anam/</u>

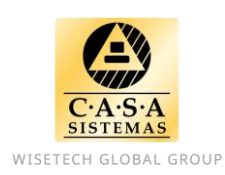

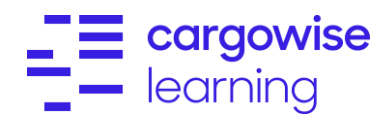

# 8. ¿Se requiere Token para enviar documentos digitalizados a REPADI desde el portal de la ANAM?

El REPADI del portal no requiere Token. Solamente es necesario el usuario y contraseña para entrar al portal. Recuerde que el acceso es solo para las figuras del Agente Aduanal y mandatario.

#### 9. ¿Cómo registro un aviso de consolidados en el DODA?

- 1. Ubíquese en el campo Remesa.
- 2. De clic en la tecla F3 o en el botón Catálogo.
- 3. Seleccione la factura con la que va a trabajar.
- 4. Por último, modifique el número de factura en caso de que sea necesario.

Nota: Si la factura tiene diagonales o guiones, deben quitarse ya que DODA no las acepta

| a DODA (Agente/Manda<br>12 ALEJAND                    | tario)<br>RO RE | YES HERNANDEZ                                                                                                    | Filtrar Importación / Exporta<br>C Importación C Expo | ación Tipo de Operación<br>rtación                                  |           |
|-------------------------------------------------------|-----------------|----------------------------------------------------------------------------------------------------|-------------------------------------------------------|---------------------------------------------------------------------|-----------|
| Tarjeta FAST C                                        | ve. CAAT<br>N   | No. Ident. Transp.                                                                                                 | Gafete                                                |                                                                     |           |
|                                                       |                 |                                                                                                    |                                                       | Pedimentos                                                          |           |
| s.         Heterencia           1         5009888RT80 |                 | 50058887160         CONSC           DTA/NIU         Imp. Dif. El           Pedimento Americano         33690081357 | Pedimento Americano<br>Tipo<br>6 PEDIMENTO AMER       | 103686 RT<br>Catálogo de Remesa<br>Buscar por remesa<br>1 680297818 | 680297818 |
|                                                       |                 |                                                                                                    |                                                       | 2 680347049                                                         | 680347049 |
|                                                       | >               |                                                                                                    |                                                       | 4 68045635526                                                       | 4         |
|                                                       |                 | 1                                                                                                    |                                                       | 4 680456369                                                         |           |
| Contenedor                                            | Car             | idado 1 Candado 2                                                                                                  | Candado 3 Candad                                      | 4 680456372                                                         |           |
|                                                       |                 |                                                                                                    |                                                       | 5 690551737                                                         |           |
|                                                       |                 |                                                                                                    |                                                       | E 0000000                                                           |           |